## Slack の登録方法について

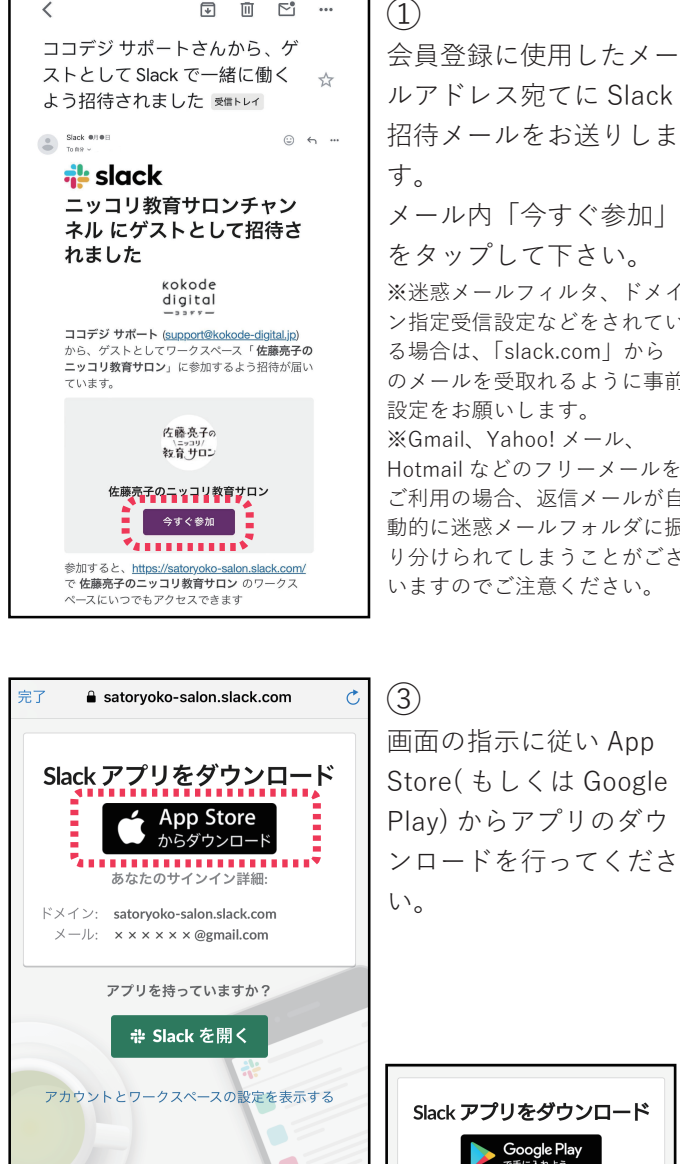

ルアドレス宛てに Slack 招待メールをお送りしま す。 メール内「今すぐ参加| をタップして下さい。 ※迷惑メールフィルタ、ドメイ ン指定受信設定などをされてい る場合は、「slack.com」から のメールを受取れるように事前 設定をお願いします。 ※Gmail、Yahoo! メール、 Hotmail などのフリーメールを ご利用の場合、返信メールが自 動的に迷惑メールフォルダに振 り分けられてしまうことがござ いますのでご注意ください。

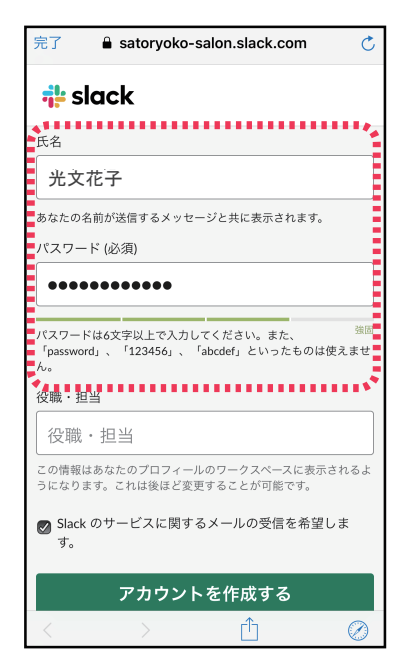

(2)アカウント作成画面に遷 移するので、氏名と任意 のパスワードを入力して 下さい。こちらで入力し た名前が Slack 内で他の ユーザーと共有されます のでニックネーム等で登 録して頂いて構いません。

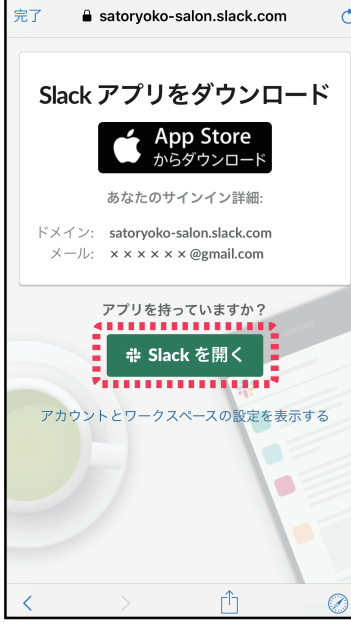

<

🙆 1 😅

Ô

ホーム

+ ニッコリ教育サロンチャンネル へ... ♀

2

DM

Δ

アクティビティ

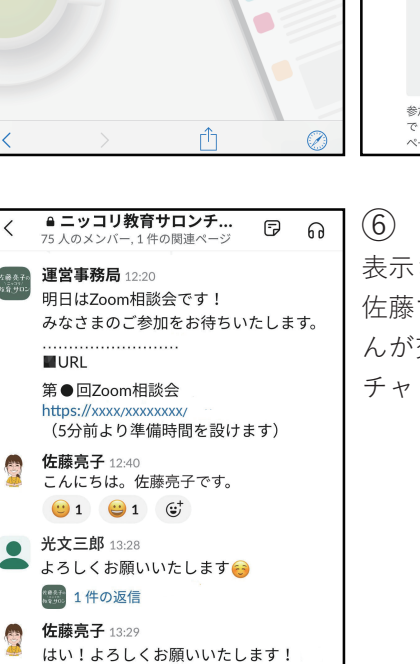

(4)アプリをダウンロード 後、③でご覧頂いた画面 に戻り、「Slack を開く| をタップして下さい。ア プリが自動的に開きま す。

※画面に戻れなかった場合は、 招待メールの URL からアクセ スしてください。

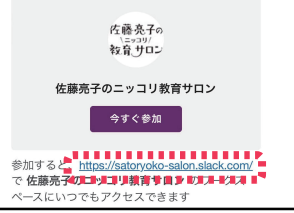

Kobunsha Co.,Ltd. 2 D ⊳ 下書き&送信済み 後で 0個のアイテム 0個のアイテム チャンネル ▲ ニッコリ教育サロンチャンネル ダイレクトメッセージ 光文花子(自分) + 新しいメッセージを開始する + チームメンバーを追加する Ø 5 Û  $\triangle$ アクティビティ ホーム DM

(5)メニューが表示されるの で『ニッコリ教育サロン チャンネル』をタップし て下さい。

Slack アプリをダウンロード

**Google Play** で手に入れよう

あなたのサインイン詳細:

ドメイン: info-cancerfitness@kokode-digital.jp salontest002@gmail.com

アプリを持っていますか?

 $\bigcirc$ 

表示されたチャンネルが 佐藤ママや会員のみなさ んが交流するための チャットになります。